## 安装 RNDIS 驱动

#### 2023-03-04

编辑于 2022年8月9日

### 一、说明

RNDIS 全称为 Remote Network Driver Interface Specification,即远程网络驱动接口规范,是在 USB 设备上跑 TCP/IP 一种规范。

# 二、相关操作

在 Windows7 及其以上的操作系统中,均已经内置了 RNDIS,但是如果不进行一些特殊操作的话,电脑一般是识别不到相关符合 RNDIS 设备的。

#### 2.1. 下载驱动

Windows 驱动: 点击获取

#### 2.2. 安装驱动

将目标设备与电脑通过 USB 接口连接起来, 且能够在电脑的设备管理器中 看到串行设备。如果没有看到有串行设备的话大概率是供电不足所导致 的:对于台式机建议使用主机背部的 USB 接口;使用 USB hub 的话建议 使用带有额外供电的;另外建议使用 USB 3.0 的数据口,因为 USB 2.0 驱动供电可能不足。

- > 📹 IDE ATA/ATAPI 控制器
- > 💼 WSD 打印提供程序
- > 📑 安全设备
- > 🔲 处理器
- > 🔜 磁盘驱动器
- > 🍙 存储控制器
- > 📇 打印队列
- > 💼 打印机
- ✓ 開 端口 (COM 和 LPT)
   目 USB 串行设备 (COM35)
   ▶ 圖 固件
- > 💻 计算机
- > 📃 监视器
- > 🔤 键盘
- > 🚯 蓝牙

右键它,选择更新驱动程序,接着在下面的界面中选择更新驱动程序

| USB 串行设备 (COM35) 属 | 生                   |                |                    | ×        |
|--------------------|---------------------|----------------|--------------------|----------|
| 常规 端口设置 驱动程        | 序 <mark>详细信息</mark> | 事件             |                    |          |
| USB 串行设备 (         | COM35)              |                |                    |          |
| 驱动程序提供商:           | Micros              | oft            |                    |          |
| 驱动程序日期:            | 2006/6              | /21            |                    |          |
| 驱动程序版本:            | 10.0.19             | 041.1202       | 2                  |          |
| 数字签名者:             | Micros              | oft Wind       | lows               |          |
| 驱动程序详细信息(I)        | 查看有                 | 关已安装           | 驱动程序文件的详细信息        | <b>]</b> |
| 更新驱动程序(P)          | 更新此                 | 设备的驱荡          | 动程序。               |          |
| 回退驱动程序(R)          | 如果该<br>以前安          | 设备在更)<br>装的驱动; | 新驱动程序时失败,则回<br>程序。 | 回退到      |
| 禁用设备(D)            | 禁用此                 | 设备。            |                    |          |
| 卸载设备(U)            | 从系统                 | 中卸载设           | 备(高级)。             |          |
|                    |                     |                | 确定                 | 取消       |

|    |   |                                                                      | × |
|----|---|----------------------------------------------------------------------|---|
|    | ÷ | ■ 更新驱动程序 - USB 串行设备 (COM35)                                          |   |
| 3! |   | 浏览计算机上的驱动程序                                                          |   |
|    |   | 在以下位置搜索驱动程序:                                                         |   |
|    |   | ~ 浏览(R)                                                              |   |
|    |   | ☑包括子文件夹(I)                                                           |   |
|    |   | → 让我从计算机上的可用驱动程序列表中选取(L)<br>此列表将显示与该设备兼容的可用驱动程序,以及与该设备属于同一类别的所有驱动程序。 |   |
|    |   | 下一页(N) 取消                                                            |   |

接着对于下面的图我们选择偏右下方的 从磁盘安装(H)...

|    |                                                           | × |
|----|-----------------------------------------------------------|---|
| ÷  | ■ 更新驱动程序 - USB 串行设备 (COM36)                               |   |
| 30 | 选择要为此硬件安装的设备驱动程序                                          |   |
|    | 请选定硬件设备的厂商和型号,然后单击"下一步"。如果手头有包含要安装的驱动程序的磁盘<br>请单击"从磁盘安装"。 |   |
|    | ☑ 显示兼容硬件(C)                                               |   |
|    |                                                           |   |
|    | I USB 串行设备                                                |   |
|    |                                                           |   |
|    |                                                           |   |
|    | 这个驱动程序已经过数字签名。                                            |   |
|    | 告诉我为什么驱动程序签名很重要                                           | - |
|    | 下一页(N) 取消                                                 |   |

然后在下面的对话框中选择右下角的浏览

2023/6/28 上午8:48

| J   | 从磁盘安装 |                                  | >     | < <sub>14</sub> |
|-----|-------|----------------------------------|-------|-----------------|
|     |       | 插入制造商的安装盘, 然后确定已在下面选定正确的驱动<br>器。 | 确定    |                 |
| E M |       |                                  | 取消    |                 |
| 빝   |       |                                  |       | F               |
| 2   |       |                                  |       |                 |
|     |       |                                  |       |                 |
|     |       | 制造商文件复制来源(C):                    |       |                 |
| -   |       | A:\ ~                            | 浏览(B) |                 |
|     |       |                                  |       | H               |

选中我们所下载且解压之后的文件夹里面,选择一个.inf文件后,点击右 下角的 打开

| ₫        | <b>墅找文件</b>   |                                    |                                                | × |
|----------|---------------|------------------------------------|------------------------------------------------|---|
|          | 查找范围(I):      | RNDIS                              |                                                |   |
|          | 快速访问          | 名称<br>💩 RNDIS.inf<br>💩 rndis11.inf | へ<br>修改日期<br>2010/2/3 8:42<br>2016/11/17 13:33 |   |
|          | <b></b><br>桌面 |                                    |                                                |   |
|          | 库             |                                    |                                                |   |
|          | 山电脑           |                                    |                                                |   |
|          | <b>S</b>      | <                                  |                                                | > |
| C        | 网络            | 文件名(M):                            | *.inf ~ 打开(0)                                  |   |
| U:<br>8. |               | 文件类型(T):                           | 安装信息 (*. inf) ~ <b>取消</b>                      |   |

接着会回退到下面的界面,这里直接右下角的点击下一页即可

|                                                             | × |
|-------------------------------------------------------------|---|
| ← 🛽 更新驱动程序 - USB 串行设备 (COM36)                               |   |
| 选择要为此硬件安装的设备驱动程序                                            |   |
| ■ 请选定硬件设备的厂商和型号,然后单击"下一步"。如果手头有包含要安装的驱动程序的磁盘<br>请单击"从磁盘安装"。 | 9 |
|                                                             |   |
| ☑ 显示兼容硬件(C)                                                 |   |
| 型号                                                          |   |
| Gadget                                                      |   |
| Linux USB Ethernet/RNDIS Gadget                             |   |
|                                                             |   |
|                                                             |   |
| □□□□□□□□□□□□□□□□□□□□□□□□□□□□□□□□□□□□                        |   |
| 告诉我为什么驱动程序签名很重要                                             |   |
| 下一页(N) 取消                                                   |   |

然后就会显示已经更新驱动了

|   |         |                                       | ×                                                                                                    |
|---|---------|---------------------------------------|----------------------------------------------------------------------------------------------------|
| ÷ | 🛾 更新認   | 动程序 - Linux USB Ethernet/RNDIS Gadget |                                                                                                    |
|   | Windo   | ws 已成功更新你的驱动程序                        |                                                                                                    |
|   | Windows | ;已安装完此设备的驱动程序;                        |                                                                                                    |
|   |         | Linux USB Ethernet/RNDIS Gadget       |                                                                                                    |
|   |         |                                       |                                                                                                    |
|   |         |                                       |                                                                                                    |
|   |         |                                       |                                                                                                    |
|   |         |                                       |                                                                                                    |
|   |         | 关闭(C)                                 |                                                                                                    |
|   | ÷       | ← Ⅰ 更新認                               | <ul> <li>♥ ● 要新驱动程序 - Linux USB Ethernet/RNDIS Gadget</li> <li>Windows 已成功更新你的驱动程序</li> <li>Windows 已安装完此设备的驱动程序:</li> <li>Linux USB Ethernet/RNDIS Gadget</li> </ul> |

重新拔插 USB 设备后,等待大概十秒左右,可以在系统的设备管理器里网络适配器中看到看到有 RNDIS/Ethernet Gadget,到此已经成功安装驱动

2023/6/28 上午8:48